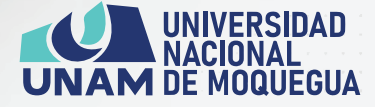

# PROCESO DE ADMISIÓN 2024-II

# MANUAL DE INSCRIPCIONES

## DIRECCIÓN DE ADMISIÓN

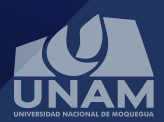

## PASO 1 INGRESAR AL LINK

http://unam.edu.pe/admision/

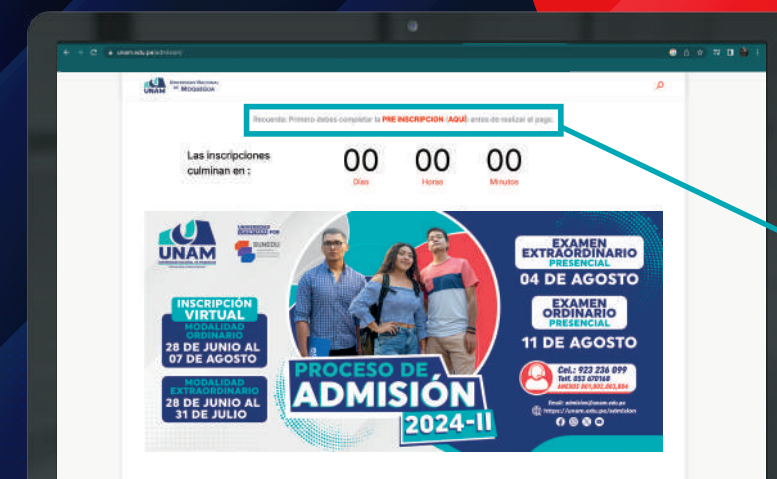

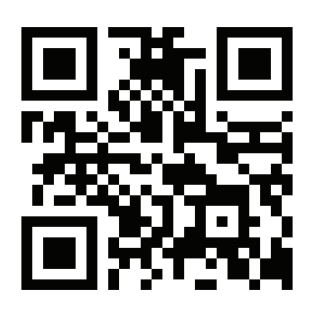

ESCANEAR EL CÓDIGO QR PARA QUE DIRECCIONE A LA PÁGINA DE ADMISIÓN

PASO 2 HACER CLICK PARA INSCRIBIRTE

### A continuación, se visualizará en la ventana los pasos de como postular

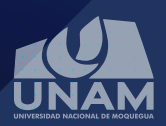

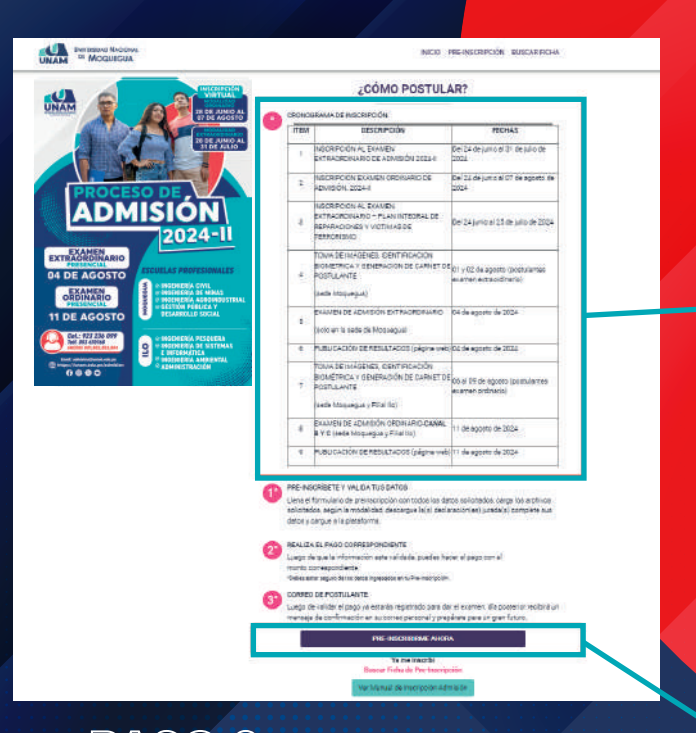

, tener en cuenta el Cronograma de inscripción de Admisión 2024-II.

### PASO 3 HACER CLICK EN PRE-INSCRIBIRSE Si ya te inscribiste busca tu ficha

de PRE-INSCRIPCIÓN con el número de tu DNI. PRE-INSCRIBIRME AHORA

Ya me inscribí Buscar Ficha de Pre-Inscripción

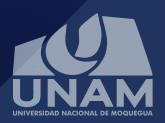

## PASO & LLENAR EL FORMULARIO

INICIO PRE-INSCRIPCIÓN BUSCAR FICHA

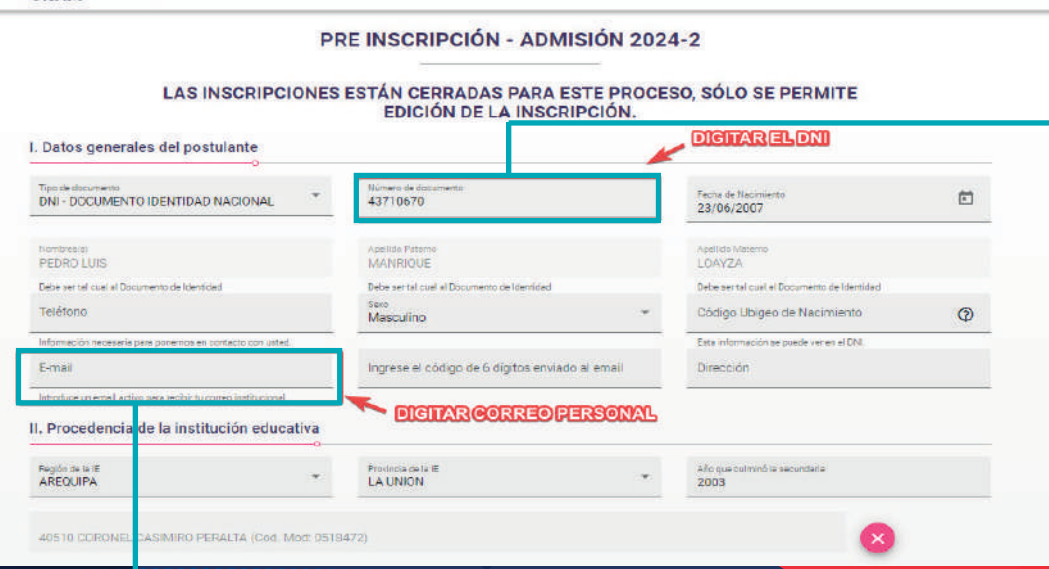

Ingresar correctamente el número de tu DNI, para que salgan tus datos personales.

**Digitar correctamente su correo personal,** el cual se enviará mensaje adjuntado un código de 06 dígitos

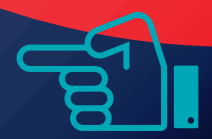

MANUAL DE INSCRIPCIÓN

### ATENTO A TU CORREO

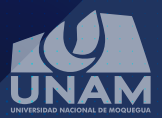

|                                                                                                    |                                                                       |                                                                               | No. |
|----------------------------------------------------------------------------------------------------|-----------------------------------------------------------------------|-------------------------------------------------------------------------------|-----|
|                                                                                                    | PRE INSCRIPCIÓN - A                                                   | DMISIÓN 2024-2                                                                |     |
|                                                                                                    | IES ESTÁN CERRADAS PAF<br>EDICIÓN DE LA IN:                           | RA ESTE PROCESO, SÓLO SE PERMITE<br>SCRIPCIÓN.                                |     |
| Too de documento<br>DNI - DOCUMENTO IDENTIDAD NACIONAL                                                                                                    | <ul> <li>Número de documento</li> <li>43710670</li> </ul>             | Feoto de Nacimiente<br>23/05/2007                                             | E   |
| Notofinas(s)<br>PEDRO LUIS                                                                                                    | Apellio Paterio<br>Mahifique                                          | Zpattor Marano<br>LOAYZA                                                      |     |
| bee ser tal sual al Documento de Mentidad<br>Telefanio<br>1953/95/991<br>Informacijan recesaria para portenos en contacto con vated<br>Simal<br>Perfonición economiali com | í                                                                     | e cuel el Documento de Identidad<br>Ubigeo de Nacimiento<br>una regendar<br>n | Ø   |
| ntroduce un ema l'activo para recibir tu corres institucional.<br>Procedencia de la Institución educat<br>Aregón dela IC<br>AREQUIPA                                       | Verificación I<br>Se ha enviado un código a s<br>siguiente recuadro p | Vecesaria<br>u Email, Ingréselo en el<br>para continuar.                      |     |
| 10510 CORONEL CASIMIRO PERALTA (Cod. Mon<br>I. Preparación Pre Universitaria                                                                                               | Contestration                                                         |                                                                               |     |
| o<br>Nede de preparación<br>Preparación Personal                                                                                                    |                                                                       |                                                                               |     |
| /. Postulación                                                                                                    |                                                                       |                                                                               |     |
| cartera Professional<br>INGENIERIA CIVIL - MOCUEGUA                                                                                                    | - 1                                                                   | ACCIalidad                                                                    |     |
| Requerimiento de Apoyo por Discapac                                                                                                    | Idad                                                                  |                                                                               |     |

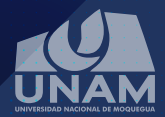

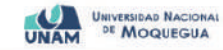

INICIO PRE-INSCRIPCIÓN BUSCAR FICHA

#### PRE INSCRIPCIÓN - ADMISIÓN 2024-2

#### LAS INSCRIPCIONES ESTÁN CERRADAS PARA ESTE PROCESO, SÓLO SE PERMITE EDICIÓN DE LA INSCRIPCIÓN.

I. Datos generales del postulante

| DNI - DOCUMENTO IDENTIDAD NAC                      | NONAL *        | Numero de documento<br>43710670                           |  | Fecha de Nacimento<br>23/06/2007            | Ē        |
|----------------------------------------------------|----------------|-----------------------------------------------------------|--|---------------------------------------------|----------|
| lombres(s)<br>PEDRO LUIS                           |                | Ageildo Pateno<br>MANRIQUE                                |  | Apello Materio<br>LOAYZA                    |          |
| Debe ser tal cust al Documento de Identidad        |                | Debe ser tal cual al Documento de Identidad               |  | Debe ser tel cuel al Documento de Identidad |          |
| Felefono<br>953636891                              |                | Sexo<br>Masculino                                         |  | Cèdigo Ubigeo de Nacimiento<br>170101       | Ø        |
| Información necesaria para ponemos en cortac       | to con usted.  |                                                           |  | Esta información se puede ver en el DN.     |          |
| Email<br>karicel691.ev@gmail.com                   |                | Ingrese el código de 6 dígitos enviado el email<br>344644 |  | Dirección<br>CALLE 1ERO DE MAYO LL-5        |          |
| Introduce un email activo para recibir tu correo i | institucional. |                                                           |  |                                             |          |
| Barriel and the transmission                       | in educativa   |                                                           |  | ENVIADOALCO                                 | RREOPERS |
| . Procedencia de la institució                     |                |                                                           |  |                                             |          |

El código enviado a su correo personal deberá ser digitado en el recuadro solicitado, según imagen.

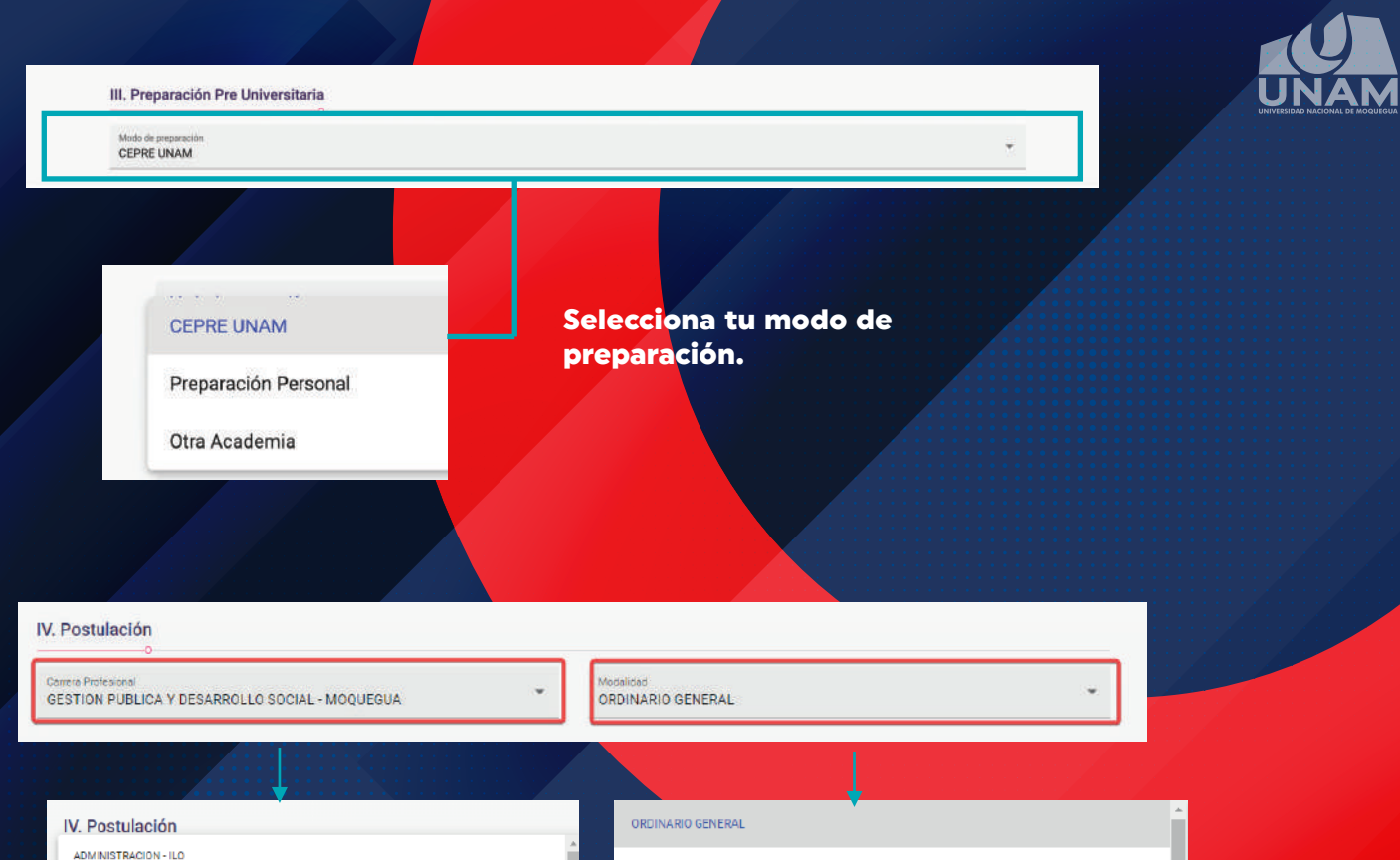

GESTION PUBLICA Y DESARROLLO SOCIAL - MOOUEGUA

INGENIERIA AGROINDUSTRIAL - MOQUEGUA

INGENIERIA AMBIENTAL - ILO

INGENIERIA CIVIL - MOQUEGUA

INGENIERIA DE MINAS - MOQUEGUA

| 🗸 🗸 se la seconda de la seconda de la second |
|----------------------------------------------------------------------------------------------------|
| ORDINARIO GENERAL                                                                                                    |
| EXTRAORDINARIO - PRIMEROS PUESTOS DE COLEGIOS                                                                                                    |
| EXTRAORDINARIO - DEPORTISTAS CALIFICADOS                                                                                                    |
| EXTRAORDINARIO - PERSONAS CON DISCAPACIDAD                                                                                                    |
| EXTRAORDINARIO - VICTIMAS DEL TERRORISMO                                                                                                    |
| EXTRAORDINARIO - TITULADOS O GRADUADOS UNIVERSITARIOS                                                                                                    |

# Selecciona la carrera profesional y la modalidad.

![](_page_7_Picture_0.jpeg)

![](_page_7_Picture_1.jpeg)

Leer los términos de contenido que se encuentran en el Reglamento de Admisión y hacer click a los checks, posteriormente enviar la Pre-Inscripción

Ver Reglamento de Admisión 🚄

**ClickparadescargarelReglamento** 

He leído los términos contenidos en el presente Reglamento de Admisión.

🗹 Acepto los términos contenidos en el presente Reglamento de Admisión". Luego, le llegará un código de edición que podrá ser usado posterior al pago en la página Web.

No olvides hacer click en ENVIAR PRE-INSCRIPCIÓN para guardar cambios.

ENVIAR PRE-INSCRIPCIÓN

Luego nos saldrá el siguiente mensaje donde decidimos **Si** enviar o Cancelar, para que puedas modificar tus datos antes de enviar.

## ¿Enviar Pre Inscripción?

Nombre: PaquitoLopez

DNI: 10457845 Email: karicel691.ev@gmail.com Pulse Cancelar si desea verificar o editar sus datos.

SÍ, ENVIAR

CANCELAR

![](_page_8_Picture_0.jpeg)

![](_page_8_Picture_1.jpeg)

Después de haber llenado todos los datos requeridos en el formulario se le redireccionará a la otra ventana donde se observa la ficha de pre-inscripción y el monto a pagar por derecho de examen de admisión 2024-II.

| FICHA DE PRE-INSCRIPCIÓN                                                                                                    |                                                                                                    |              |                            |                                                      |
|----------------------------------------------------------------------------------------------------|----------------------------------------------------------------------------------------------------|--------------|----------------------------|------------------------------------------------------|
| 0.WE                                                                                                    | 12454845                                                                                                    |              |                            |                                                      |
| APELLIDOS:                                                                                                    | Lopez Valderrama                                                                                                    |              |                            |                                                      |
| NOVEREE                                                                                                    | Josselyn                                                                                                    |              | UNIVERSIDAD                | NACIONAL DE MOQUEGUA                                 |
| CARRERA PROFESIONAL:                                                                                                    | 40MMGTR4DON-ILO                                                                                                    |              | CONCURS                    | O DE ADMISIÓN 2024-2                                 |
| MCDAUDED                                                                                                    | ORONIZRIO CRISRAL                                                                                                    |              | CONSTANC                   | A DE PRE-INSCRIPCIÓN                                 |
| TIFOIE                                                                                                    | Pública de gaarlón cinacta                                                                                                    |              |                            |                                                      |
| SEDE DELEXAMEN                                                                                                    | 10                                                                                                    |              | DNI:                       |                                                      |
| Contract of Contract of Contra | E CUNSTANCIA DE PRE-INSCRIPCIÓN                                                                                                    |              | APELLIDOS:                 |                                                      |
| jSolie                                                                                                    | citud de Pre-inscripción Recibidel                                                                                                    |              | CARRERA<br>PROFESIONAL:    | GESTION PUBLICA Y<br>DESARROLLO SOCIAL -<br>MOQUEGUA |
| PUEDER RAGAR EN DAUX ENAM - VALIDACIÓN AUTO                                                                                                    | avitan                                                                                                    |              | MODALIDAD:                 | ORDINARIO GENERAL                                    |
| EXAMEN ADMISTOR CROINARCO COLEGIO NACI                                                                                                    | IMPORTE A PAISAR<br>Live vezhante al taptete site una magor de mounte Rusenado para valtarat<br>majo fuste en caso de equipites en tanco de la Mactin a agente Mather - Del.                                                                                                    |              | COLEGIO:                   | AGROPECUARIO ARTES<br>DE ARUNTAYA                    |
| En el caso de los postulantes de la región Moque<br>deberán realizar el pogo en la Caja de la UNAM (Mo                                                                                                    | egue e llo.<br>Para la validación del depitate asogénete de suble una imagon assamada y<br>puegue - llo.                                                                                                    |              | TIPO IE:                   | Pública de gestión directa                           |
|                                                                                                    | Lafe testatedky in prototola to rearborde                                                                                                    |              | SEDE DEL EXAMEN:           | MDQUEGUA                                             |
| En el caso de los positularres de pres segiones, deb<br>su pego en el Banco de la Nación o agente Murt<br>Cas. 00-141-028154 (Universidad Nacional de M                                                                                                    | awén seular<br>ned - Bi<br>Querginal                                                                                                    |              | MONTO A<br>CANCELAR:       | 300.00                                               |
| Imagen de ejemplo                                                                                                    | Epicelikkar unklik) (ilkgir unklik addator are                                                                                                    |              | Fecha de registro: Jun 1-  | 4 2024 11:47AM                                       |
|                                                                                                    | "para spinnth<br>Agardas de Danso de la Hacitie                                                                                                    |              | Sólo referencial, para ins | cripción presencial.                                 |
|                                                                                                    | Nomen all operation                                                                                                    |              | Universidad                | d Nacional de Moquegua                               |
| MARTIN MARTINE IN A MARTINE                                                                                                    | terms in the second second sec |              |                            |                                                      |
|                                                                                                    | face an equation of the second second s                                                                                                    |              |                            |                                                      |
|                                                                                                    | Dönde realizate el depósito?                                                                                                    | Pagos pa     | ra la Re                   | gion Moc                                             |
| -                                                                                                    | 44200 · ·                                                                                                    | validación   | es auton                   | nática.                                              |
| titing:<br>the time state                                                                                                    |                                                                                                    | •Sede M      | oquequa                    | ubicado                                              |
| CONTRACTOR OF A CONTRACTOR OF A CONTRACTOR OF  | Torres                                                                                                    | A re ee cle  |                            | abreado                                              |
|                                                                                                    |                                                                                                    | Ancash       | 5/ IN                      |                                                      |
|                                                                                                    |                                                                                                    | • Filial Ilo | , ubicado                  | en Ciudac                                            |
|                                                                                                    | DRIVA VOUCHER                                                                                                    | Damaal       | n a lá na brit             |                                                      |

CONSULTA EL SOTADO DE TU INSCRIPCIÓN EN LA OPOIÓN SUSCAS FISHA DE LA PARTE SUPERIOR

CONCURSO DE ADMISIÓN 2024-2 CONSTANCIA DE PRE-INSCRIPCIÓN DOS: RES: GESTION PUBLICA Y Ð٨ DESARROLLO SOCIAL -SIONAL MOQUEGUA IDAD: ORDINARIO GENERAL AGROPECUARIO ARTESANAL in DE ARUNTAYA

| TIPO IE:             | Pública de gestión directa |
|----------------------|----------------------------|
| SEDE DEL EXAMEN:     | MOQUEGUA                   |
| MONTO A<br>CANCELAR: | 300.00                     |

### a Región Moquegua, la automática.

- egua, ubicado en la calle
- cado en Ciudad Jardín S/N Pampa Inalámbrica

Pago para externos en el Banco de la Nación, para los postulantes de otras regiones

![](_page_9_Picture_0.jpeg)

![](_page_9_Picture_1.jpeg)

Para verificar si el pago ya está validado se procede a realizar el Paso 02, el cual se buscará la ficha de pre-inscripción, colocando el número de DNI del postulante y dar click a la lupa.

| ¿PERI                                                                                                    | DISTE TU FICHA? EI                                                                                                    | NCUÉNTRALA SO          | DLO CON TU DOCUI |                                   | ACIÓN.                                        |
|----------------------------------------------------------------------------------------------------|----------------------------------------------------------------------------------------------------|------------------------|------------------|-----------------------------------|-----------------------------------------------|
|                                                                                                    | Năn                                                                                                    | ero de documento       |                  | •                                 |                                               |
|                                                                                                    |                                                                                                    |                        |                  |                                   |                                               |
| PERDISTE TU FICHA?                                                                                                    | ENCUÉNTRALA SOLO CON TU E                                                                                                    | OCUMENTO DE IDENTIFIC. | ACIÓN.           |                                   |                                               |
| The second second second                                                                                                    |                                                                                                    |                        |                  |                                   |                                               |
|                                                                                                    | 2004                                                                                                    | 0                      |                  |                                   |                                               |
| FICHA DE PRE-INSCRIPCIÓN                                                                                                    | 2004<br>                                                                                                    | <u> </u>               |                  |                                   |                                               |
|                                                                                                    | -1119-4<br>-1119-4                                                                                                    | 0                      |                  |                                   |                                               |
| FICHA DE PRE-INSCRIPCIÓN<br>PM<br>AMELLODE:                                                                                                  | #229944<br>#2229244<br>COLLOUE LAND#                                                                                                    | 0                      |                  |                                   |                                               |
| FICHA DE PRE-INISCRIFCIÓN<br>DN:<br>APELIDOR<br>NOVARCE                                                                                      | - 22299-44<br>- 22229444<br>- 001_0016 Lantida<br>- 25144 Davidov                                                                                                    | 0                      |                  |                                   |                                               |
|                                                                                                    | - 22299-44<br>- 2223944-<br>001,000 E Lan Dia<br>- 25144 Davidon<br>- 25144 Davidon<br>- 45104 E Lan Dia                                                                                                    |                        |                  |                                   |                                               |
|                                                                                                    | - 2009-44<br>- 2009-54<br>- 2000-00-10-10-00<br>- 2004-00-10-00-00<br>- 2004-00-00-00-00<br>- 2004-00-00-00-00<br>- 2004-00-00-00-00-00                                                                                                    | <u>9</u>               |                  | Se visual                         | izará los datos                               |
|                                                                                                    | -2023044<br>-003.0006 Lantia<br>003.0006 Lantia<br>005.40 Solor<br>005.40 Solor<br>005.40 Solor<br>005.40 Solor<br>005.40 Solor                                                                                                    | <b>Q</b>               |                  | Se visual                         | izará los datos                               |
| FICHA DE PRE-INSOSIPCIÓN<br>RM.<br>AVELIDOR<br>NOVASCE<br>NOVASCE<br>NOVASCE<br>NOVASCE<br>NOVASCE<br>SOSCOLONAL<br>SOSCOLONAL<br>SOSCOLONAL | -22354-4<br>-223564-<br>000,002 EANSA<br>551007<br>5504 SAUGY<br>5006,0050004,0200<br>9708/WARD SBURNL 02<br>9708/WARD SBURNL<br>9708/WARD SBURNL                                                                                                    | <b>e</b>               |                  | Se visual<br>complet              | izará los datos<br>os del postulante          |
| PICHA DE PRE-INSORIPCIÓN<br>INI<br>AVELLODE<br>NOVARIA<br>CUMBER PROTECHUS<br>UNDERIN<br>COLORIO<br>TRECI INI<br>SECECEL ENARTH              | -500004<br>-500004<br>COLLOS E LANDA<br>E STAR BALOY<br>E STORE BALOS<br>OSERVARIO SEVERAL<br>BENERAL<br>BENERAL<br>MEDILISIA                                                                                                    |                        |                  | Se visual<br>complete<br>pago val | izará los datos<br>os del postulante<br>idado |
| PICHA DE PRE-INSORPCIÓN<br>DM<br>AVELLODE<br>NOVARDE<br>CUAREAS PROFEDENCE:<br>UNICALIDADO<br>TREC IN<br>ESSECIL, EXAMEN                     |                                                                                                    | esc<br>1944a1          |                  | Se visual<br>complete<br>pago val | izará los datos<br>os del postulante<br>idado |
| PICHA DE PRE-INSORPCIÓN<br>DM.<br>XVELLODE<br>NOVARDA<br>DUMERA PERIFECTUAL<br>VICENARDA<br>TRE la<br>Esse del Esuarba                       | •2000++     •2000++     •2000++     •2000++     •2000++     *2000++     *2000++     *2000++     *2000++     *2000++     *2000++     *2000++     *2000++     *2000++     *2000++     *2000++     *2000++     *2000++     *2000++     *2000++     *2000++     *2000++     *2000++     *2000++     *2000++     *2000++     *2000++     *2000++     *2000++     *2000++     *2000++     *2000++     *2000++     *2000++     *2000++     *2000++     *2000++     *2000++     *2000++     *2000++     *2000++     *2000++     *2000++     *2000++     *2000++     *2000++     *2000++     *2000++     *2000++     *2000++     *2000++     *2000++     *2000++     *2000++     *2000++     *2000++     *2000++     *2000++     *2000++     *2000++     *2000++     *2000++     *2000++     *2000++     *2000++     *2000++     *2000++     *2000++     *2000++     *2000++     *2000++     *2000++     *2000++     *2000++     *2000++     *2000++     *2000++     *2000++     *2000++     *2000++     *2000++     *2000++     *2000++     *2000++     *2000++     *2000++     *2000++     *2000++     *2000++     *2000++     *2000++     *2000++     *2000++     *2000++     *2000++     *2000++     *2000++     *2000++     *2000++     *2000++     *2000++     *2000++     *2000++     *2000++     *2000++     *2000++     *2000++     *2000++     *2000++     *2000++     *2000++     *2000++     *2000++     *2000++     *2000++     *2000++     *2000++     *2000++     *2000++     *2000++     *2000++     *2000++     *2000++     *2000++     *2000++     *2000++     *2000++     *2000++     *2000++     *2000++     *2000++     *2000++     *2000++     *2000++     *2000++     *2000++     *2000++     *2000++     *2000++     *2000++     *2000++     *2000++     *2000++     *2000++     *2000++     *2000++     *2000++     *2000++     *2000++     *2000++     *2000++     *2000++     *2000++     *2000++     *2000++     *2000++     *2000++     *2000++     *2000++     *2000++     *2000++     *2000++     *2000++     *2000++     *2000++     *2000++     *2000++     *2000++     *2000++     *2000++ | esc<br>state           |                  | Se visual<br>complete<br>pago val | izará los datos<br>os del postulante<br>idado |
| PICHA DE PRE-INSORPCIÓN<br>INI.<br>XVELCOR<br>EXISTER FRONTOCIMA:<br>VOSALOGO<br>TREO IS<br>ESSECOL, EXISTEN                                 |                                                                                                    | e>c<br>sbildel         | PagoValidado     | Se visual<br>completo<br>pago val | izará los datos<br>os del postulante<br>idado |

MANUAL DE INSCRIPCIÓN PROCESO DE ADMISIÓN 2024-II el

![](_page_10_Picture_0.jpeg)

![](_page_10_Picture_1.jpeg)

Procederemos a continuar con la Pre-Inscripción, colocar el DNI y el código para edición de 08 dígitos (enviado al correo datos del postulante.

| Datos generales del postulante                                                                 |                                                                          | Digitar el DNI                                                                       |                                                           |
|------------------------------------------------------------------------------------------------|--------------------------------------------------------------------------|--------------------------------------------------------------------------------------|-----------------------------------------------------------|
| Type de desuments<br>DNI - DOCUMENTO IDENTIDAD NACIONAL                                        | - 10457898                                                               | Fesha de Nasiments<br>01/02/1984                                                     |                                                           |
| tianataa (k)<br>ERIKA KARINA                                                                   | Apallide Palarra<br>VILLEGAS                                             | Apartal Mataria<br>MENDEZ                                                            |                                                           |
| Debe ser tel cual a Documento de Identidad<br>Teléfono<br>953689000                            | Debe ser tal qual al Documento de Identidas<br>Sevo<br>Femenino          | Debe ser tal oval al Documento de Identid<br>Código (Biggo de Nacimiento<br>* 170101 | ad<br>O                                                   |
| nformación necesaria para ponerros en contacto con ustes.<br>E-mail<br>karice1691.ev@gmail.com |                                                                          | hasion as puede var et el DNI.<br>SUSCO #311                                         |                                                           |
| Procedencia de la institución educat                                                           | U                                                                        |                                                                                      |                                                           |
| Región de la la<br>MOQUESUA                                                                    | Inscripción encont<br>Ingrese el código enviado a su email par<br>datos. | a poder editar sus                                                                   | código para ediciór<br>ligitos enviado al<br>reo personal |
| RAFAEL DIAZ (Cod. Mod. 0745745)                                                                | 12345678                                                                 | (                                                                                    | ×                                                         |
| I. Preparación Pre Universitaria                                                               |                                                                          |                                                                                      |                                                           |
| Modo de preparación                                                                            | VERIFICAR                                                                |                                                                                      |                                                           |

![](_page_11_Picture_0.jpeg)

![](_page_11_Picture_1.jpeg)

INICIO PRE-INSCRIPCIÓN BUSCAR FICHA

### PRE INSCRIPCIÓN - ADMISIÓN 2024-1

#### I. Datos generales del postulante

| DNI-DOCUMENTO IDENTIDAD NACIONAL                                                                                                    | Número de documento<br>45239843                        |                    | Facha de Nacimiento<br>01/05/2009           |   |
|----------------------------------------------------------------------------------------------------|--------------------------------------------------------|--------------------|---------------------------------------------|---|
| Nombresis)<br>ANA MAEIA                                                                                                    | Apelido Paterro<br>SANTE                               |                    | Apellids Materno<br>LOPEZ                   |   |
| Debe sental sual al Documenta de Identidad                                                                                                    | Debe ser talqual al Documento de Identidad             |                    | Debe ser tai pusi al Documents de Identidad |   |
| 123654894                                                                                                    | seis<br>Masculino                                      | *                  | Corrigo Ubigeo de Nacimiento<br>1111111     | 0 |
| Emai<br>leocj18@gmail.com                                                                                                    |                                                        |                    |                                             |   |
| Introduce un email activo para recibir tu correo institucional.                                                                                                    | $\checkmark$                                           |                    |                                             |   |
| Introduce unemail active para recibir tu correo institucional<br>I. Proceedencia de la institución educat<br>Region de la E<br>MOQUEGUA                                          | Verificación corre                                     | cta                | umint la secundaria                         |   |
| Introduce unemeil active para recibir tu correo institucional.<br>J. Procedencia de la institución educal<br>Region de la E<br>MUQUEGUA<br>BENJAMIN FRANKLIN (Cod. Mod. 1720220) | Verificación corre<br>Datos cargados para edició<br>OK | cta<br>ón<br>Click | umint la secundaria                         |   |

### **Hacer Click**

![](_page_12_Picture_0.jpeg)

![](_page_12_Picture_1.jpeg)

En este proceso se descargar archivos de la(s) declaración (es) jurada (s) solicitado según la modalidad, se debe leer bien y completar los datos solicitados, cargar a la plataforma todos los archivos solicitados.

|                                                                                                    | <ul> <li>DISCAPACIDAD VISUAL</li> </ul>                                                        |
|----------------------------------------------------------------------------------------------------|------------------------------------------------------------------------------------------------|
| Nota: Esta información se requiere para brindarle facilidad                                                                                                    | es al momento de la aplicación del Examen de Admisión 2024-1                                   |
| VI. Requisitos                                                                                                    |                                                                                                |
| Sertificado de estudios de educación secundaria o Consta                                                                                                    | ncia de logros de aprendizaje 🛇                                                                |
| Descargue aquí el modelo de Documento para este regula<br>Seleccionar archivo Ningún archivo seleccionado<br>Archivo cargado, haga clícit en "Seleccionar archivo" para i                                                                                                    | to Coccargarenelilivo                                                                          |
| Seclaración jurada que cumple con los requisitos para ing                                                                                                    | esar a la UNAM por el Concurso de Admisión - Ordinario General 🔗                               |
| Descargue aquí el modelo de Documento para este regula<br>Seleccionar archivo<br>Ningún archivo seleccionado<br>Archivo cargado, haga click en "Seleccionar archivo" para i                                                                                                    | te Doscarga archivo<br>eemplazario.                                                            |
| Documento de identificación DNI o certificado de Inscripci                                                                                                    | án C4 (Formato PDF anverso 1 página y reverso 1 pagina). 🛇 🔫 ————————————————————————————————— |
| Seleccionar archivo Ningün archivo seleccionado<br>Archivo cargado, haga click en "Seleccionar archivo" para i                                                                                                    | eemplazario.                                                                                   |
|                                                                                                    | SECUNDARIOS - EN CASO DE NO CONTAR CON CERTIFICADO DE ESTUDIOS SECUNDARIOS                     |
| ECLARACION JURADA DE HABER CONCLUIDO ESTUDIO                                                                                                    |                                                                                                |
| SECLARACION JURADA DE HABER CONCLUIDO ESTUDIOS<br>Descargue agui el modelo de Documento para este reguis<br>Seleccionar archivo Ningún archivo seleccionado<br>Archivo canación baoa cilicit en "Seleccionado archivo" nare a                                                                                                    | in Descarga archivo                                                                            |
| SECLARACION JURADA DE HABER CONCLUIDO ESTUDIO<br>Descargue aquí el modelo de Documento para este reguis<br>Seleccionar archivo<br>Ningún archivo seleccionado<br>Archivo cargado, haga click en "Seleccionar archivo" para r                                                                                                    | emplezarlo.                                                                                    |
| SECLARACION JURADA DE HABER CONCLUIDO ESTUDIO<br>Descargue aquí el modelo de Documento para este regulás<br>Seleccionar archivo   Ningún archivo seleccionado<br>archivo cargado, haga cílcit en "Seleccionar archivo" para i<br>soto a color tamaño carnet con fondo blanco.                                                                    | eemplazario.                                                                                   |
| SECLARACION JURADA DE HABER CONCLUIDO ESTUDIO<br>Descargue aquí el modelo de Documento para este reguis<br>Seleccionar archivo. Ningún archivo seleccionado<br>archivo cargado, haga clicit en "Seleccionar archivo" para i<br>roto a color tamaño carmet con fondo blanco.<br>Seleccionar archivo.<br>Ningún archivo seleccionar archivo para i | eemplazarko.                                                                                   |

![](_page_13_Picture_0.jpeg)

# Luego de haber c<mark>oncluido con t</mark>odos los pasos de la Inscripción, ya estarás registrado para el proceso de admisión 2024-II.

![](_page_13_Picture_2.jpeg)

![](_page_14_Picture_0.jpeg)

### SEDE CENTRAL MOQUEGUA

Calle Ancash s/n Cercado - Moquegua FILIAL ILO Urb. Ciudad Jardín s/n Pacocha - Ilo

admision@unam.edu.pe

![](_page_14_Picture_5.jpeg)